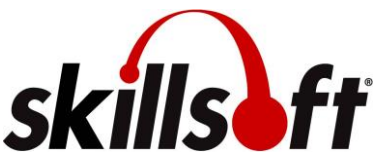

## Valdosta State University Skillport User Guide for 2020 Annual Compliance Training

| Finding Skillport & Logging in                                                                                                    |                                          |
|----------------------------------------------------------------------------------------------------|------------------------------------------|
| To access VSU Skillport,                                                                                                    |                                          |
| <ul> <li>Skillport uses VSU Single-sign on. If<br/>you are not already logged into<br/>MyVSU, the program will redirect</li> </ul> | MyVSU                                    |
| you to do so.                                                                                                    | Sign in with your organizational account |
| Go to: <u>http://valdosta.skillport.com</u>                                                                                        | username@valdosta.edu                    |
|                                                                                                    | Password                                 |
|                                                                                                    | SIGN IN                                  |
|                                                                                                    | Forgot your password?                    |

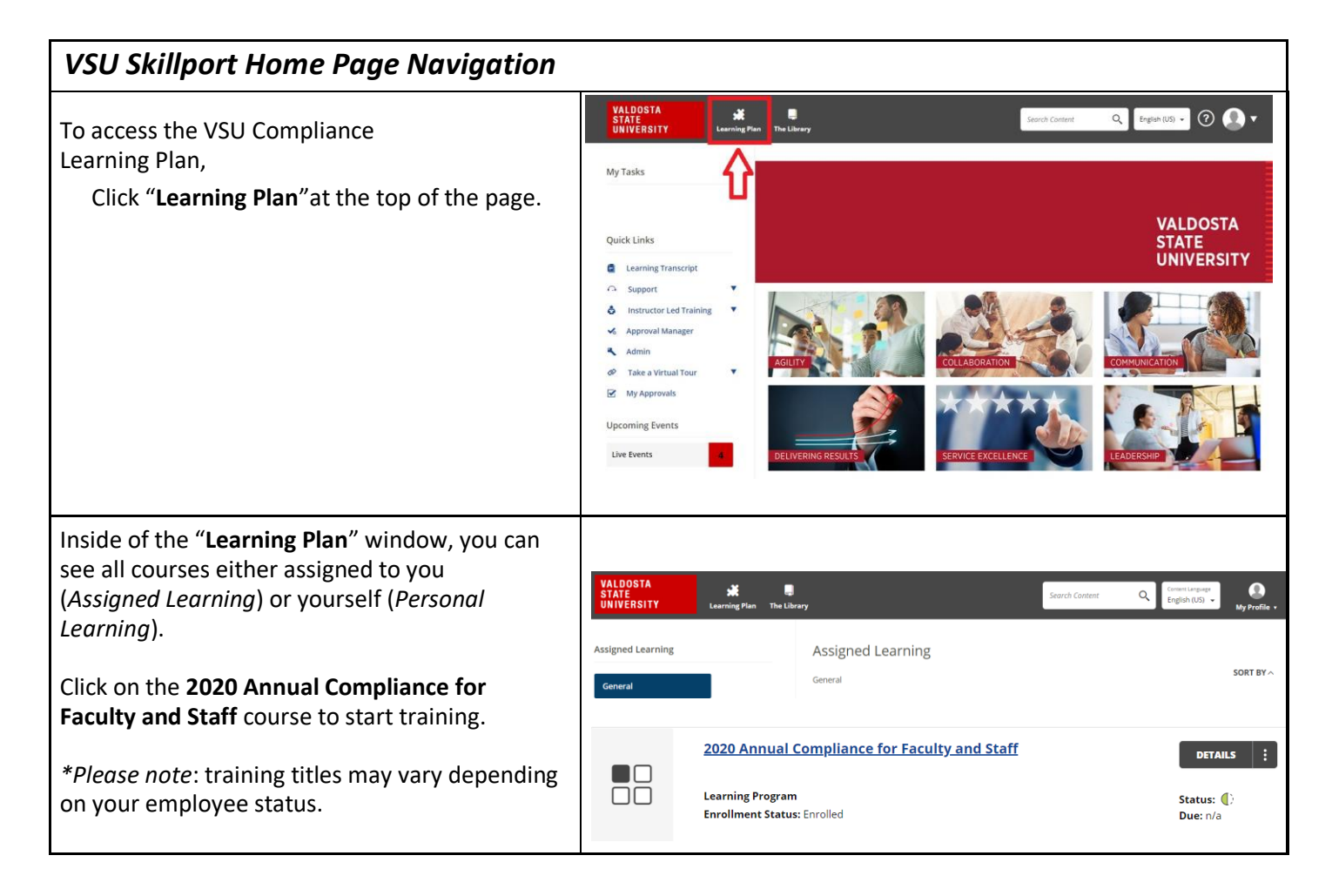

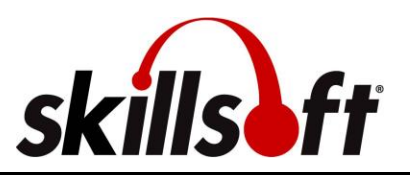

| Course Navigation                                                                                                    |                                                                                                    |
|----------------------------------------------------------------------------------------------------|----------------------------------------------------------------------------------------------------|
|                                                                                                    | 2020 Annual Compliance for Faculty and Staff         You must take all items in this set         USG Ethics for Compliance Training         Status         Details       Launch More Actions Y                                                                                                    |
| Once inside of the <b>2020 Annual</b><br><b>Compliance</b> course, you will see all of the<br>required modules under the <i>Table of</i><br><i>Contents</i> .                                                                                                    | FERPA for Compliance Training 2020         By: Justin Arrington         Status         Details         Launch         More Actions                                                                                                    |
| These modules will need to be viewed in their entirety and the quiz questions answered for course completion.                                                                                                    | Title IX Compliance Training       By: Dr. Maggie J. Wiverette       Status O       Details Launch More Actions Y                                                                                                    |
|                                                                                                    | Status C<br>Details Launch More Actions Y                                                                                                    |
| To launch a module, expand the course<br>by clicking on " <b>Launch.</b> "                                                                                                    | USG Ethics for Compliance Training<br>Status<br>Details Launch More Actions V                                                                                                    |
| Navigational options will be available<br>throughout the course.<br>On the left side is the <b>menu panel</b> , where you<br>can check your completion status, open the<br>table of contents to find each topic section, or<br>find more resources regarding the lesson.<br>You will navigate through the course with the<br>" <b>Next</b> " and " <b>Back</b> " buttons at the bottom.<br>The double arrow icon means that you can<br>move to the next topic.<br>Once you have reached the end of the course<br>module, click on " <b>Course Test</b> " found in the<br>menu panel, to gain access to the ending quiz<br>item(s). | <ul> <li>Stand Caree Rayer - Google Comp Loading Judge Large Journal document of Large Active Large Active La</li></ul> |

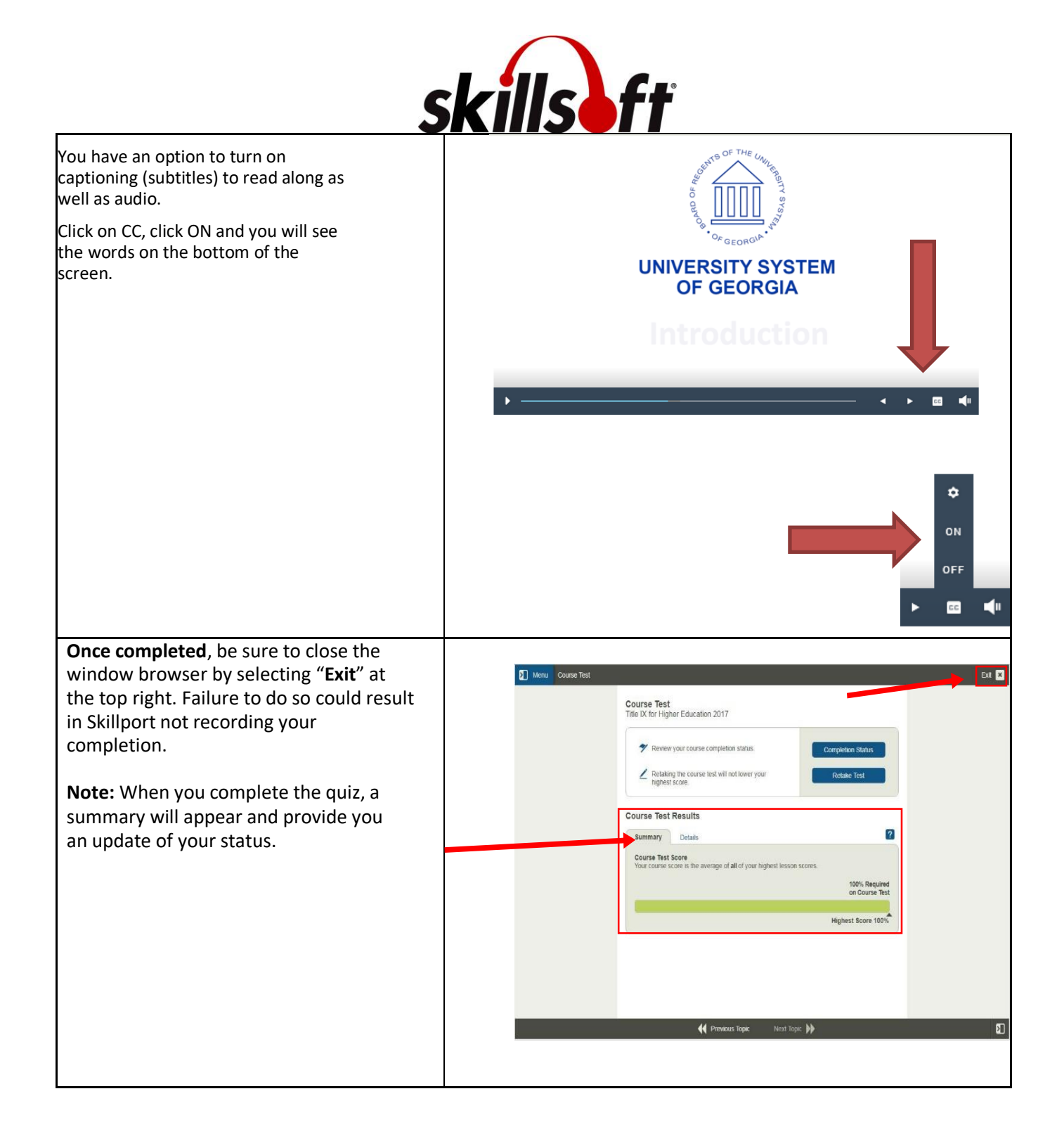

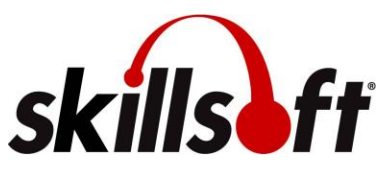

## Valdosta State University Skillport User Guide for 2020 Annual Compliance Training

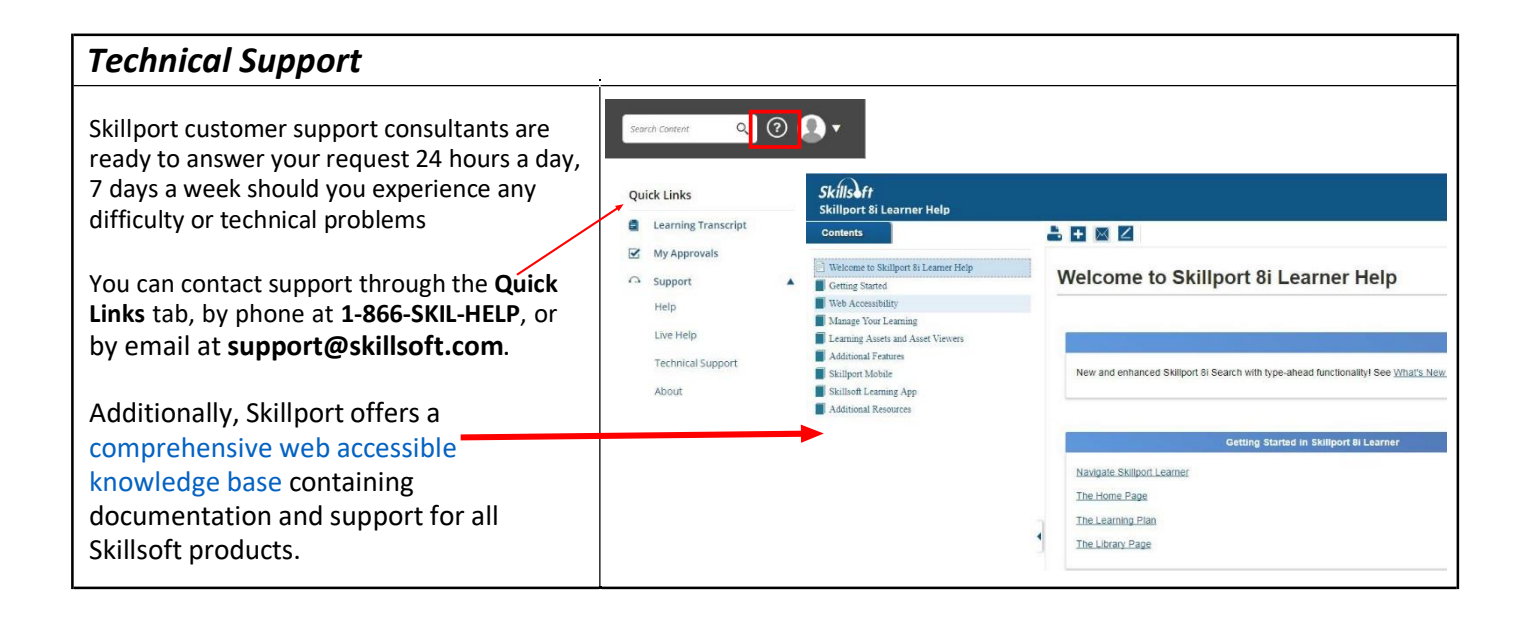